## Phonak Target オンラインアップデート ガイド

※インストールに必要なシステム要件は、Targetインストールガイドをご覧ください。 (Windows XP/Vista/7/8/8.1はインストール不可) Phonak Target 9.0は、Windows 8.1でのサポートは終了となります。Windows10以降でインストールをお願いいたします。

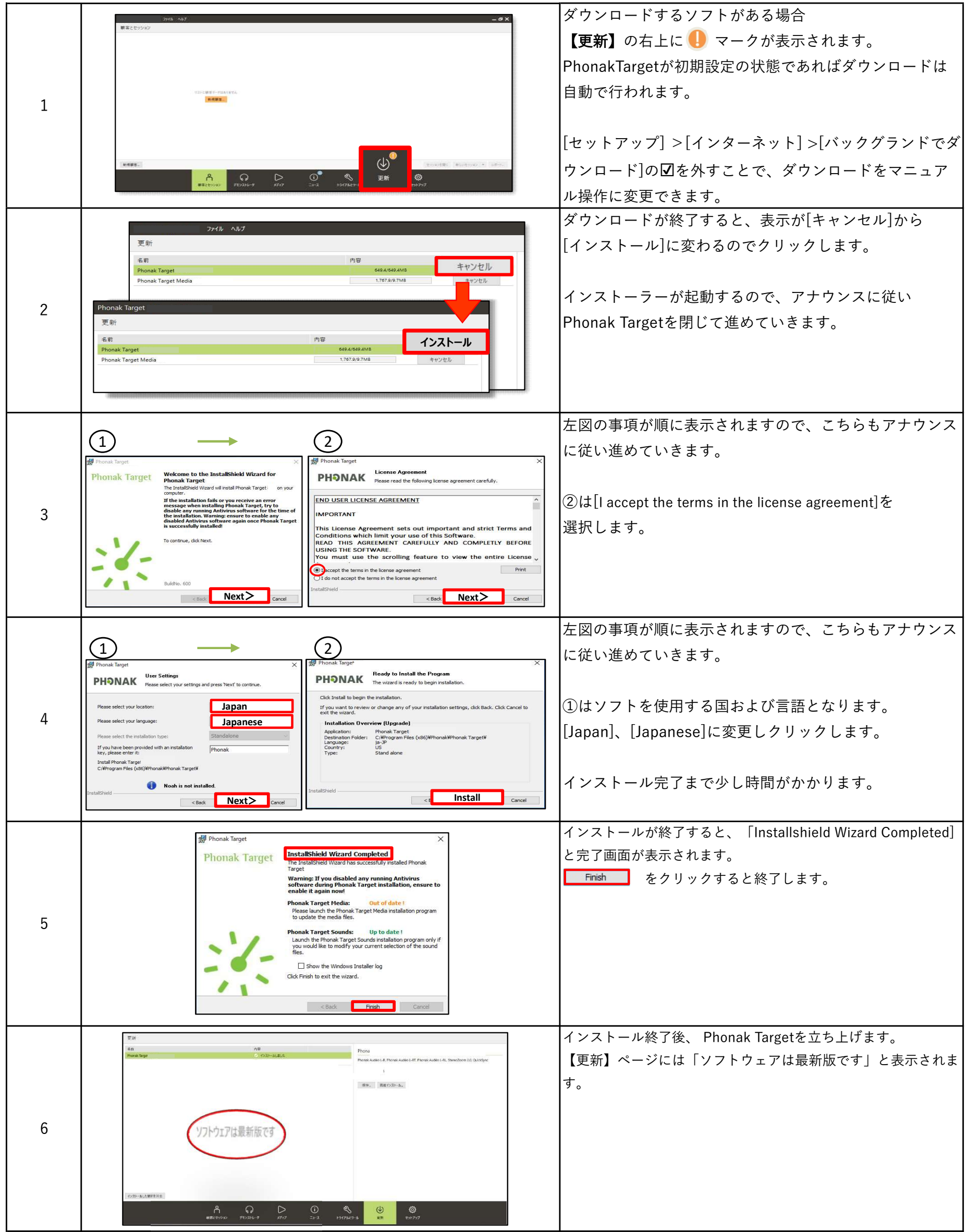

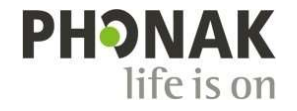

A Sonova brand